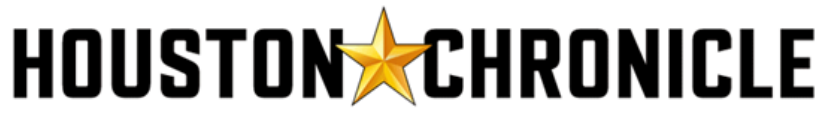

4747 Southwest Freeway, Houston Texas 77027

## Houston Chronicle.com Registration Instructions

To activate your Houston Chronicle subscription, please follow these steps:

1. Go to <u>HoustonChronicle.com</u> and click on the "Sign In" link in the top right corner of the page.

| HOUSTONCHRONICLE |         |       |                |         | Sign In        |            |              |  |
|------------------|---------|-------|----------------|---------|----------------|------------|--------------|--|
| SUBURBS          | PREVIEW | RENEW | FOOD & CULTURE | OPINION | INVESTIGATIONS | MULTIMEDIA | INTERACTIVES |  |
| <b>X</b>         |         |       | 10             | E       |                |            | GIF          |  |

2. On the Sign In page, select "Create Account" at the bottom of the page.

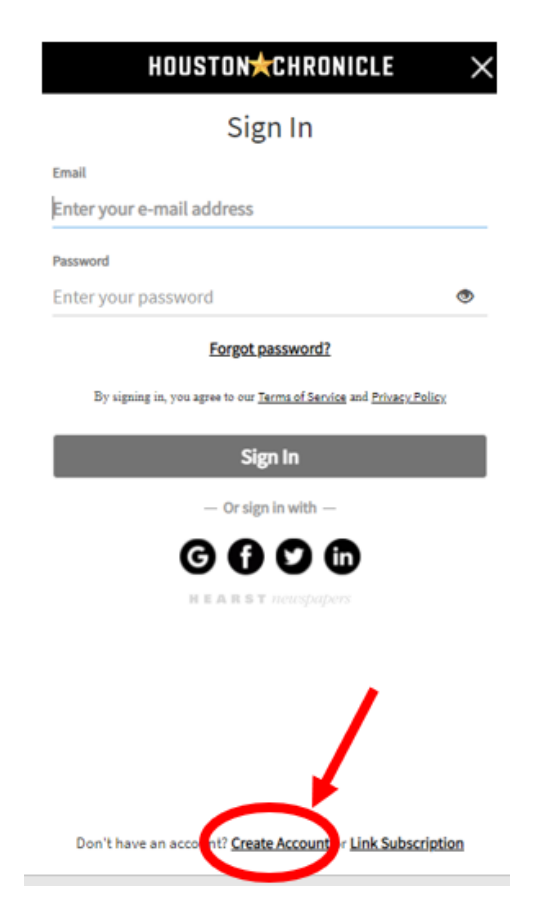

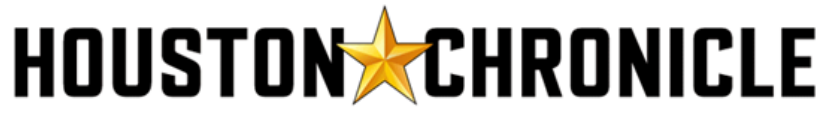

4747 Southwest Freeway, Houston Texas 77027

3. On the Create Account page, enter your '@RICE.EDU' email address and choose a password and then hit the "Create Account" button at the bottom. The account must have a @RICE.EDU email.

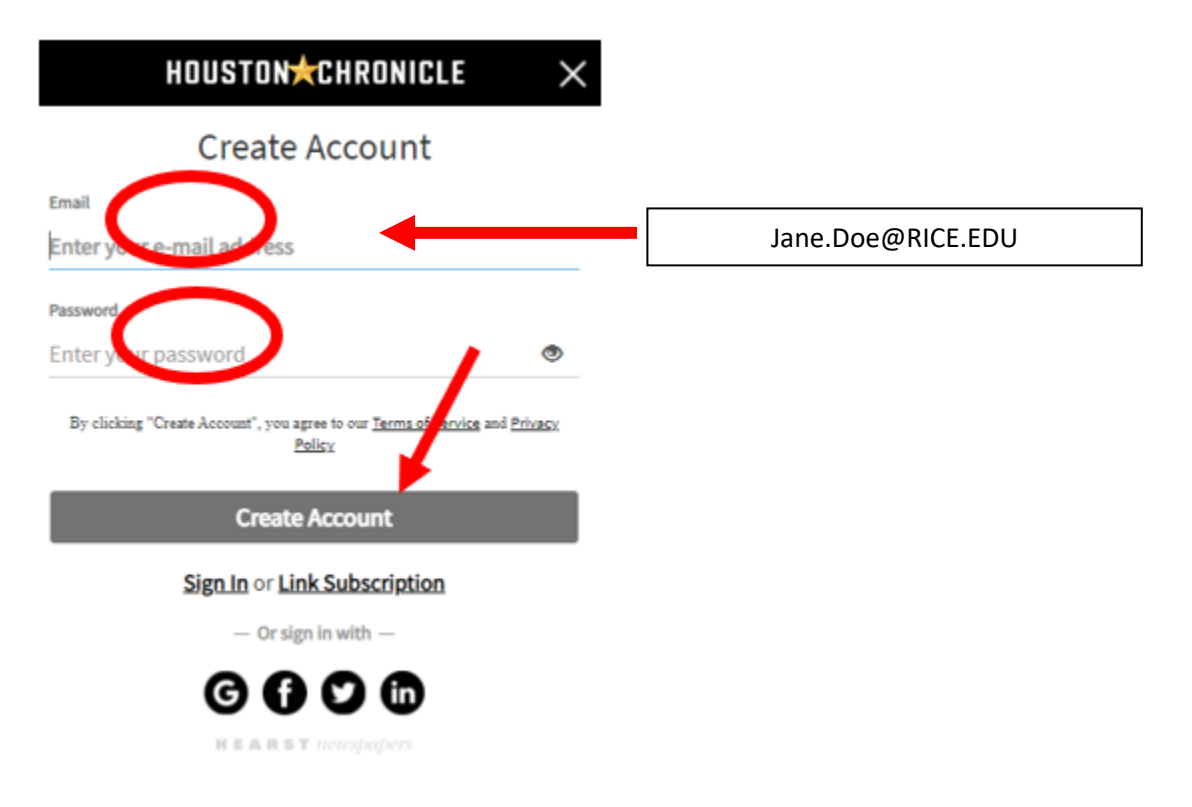

- 4. Once you have completed the account creation, check your '@RICE.EDU' email account for a confirmation email from The Houston Chronicle. In this email, you will see an "Activate link" at the bottom of the message. Select this activation link.
- 5. The Activate link will take you back to HoustonChronicle.com and you are ready to go.

If you need any assistance with the registration process, please contact ask@rice.libanswers.com.